# **Assessment Data Review**

In order to properly match Assessment data with CTEIS data, the UIC from both records must match. Unfortunately, this is often not the case. This document will take you through the Assessment Data Reviews process.

You can now review your assessment data and make sure that your students have the correct UIC. The Assessment Data Review process will match the Student's UIC in the Assessment data with the Student's UIC in CTEIS. If a match is not found, then that record will be marked with a check mark. This will allow you to correct the student's UIC either by making a change on the screen itself or by exporting the marked records to an Excel file. Once you make the changes to the Excel file, you may import the Excel file to verify the data. Alternatively, you could also make the UIC change on the screen itself. In both cases, the records are verified and if a match is found then the CTEIS UIC, CTEIS First Name, and CTEIS Last Name fields will be populated. When: Assessment data reviews are done in Fall.

**Who:** Users with the <u>Fiscal Agency Level 5</u> role do assessment data reviews.

CEPD Administrators who ensure that the Assessment Data Review is done.

## **Access Assessment Data Reviews**

Log into CTEIS at www.cteis.com using your MEIS Username and Password.

1) Select **Fiscal Agent** from the Main menu.

User must be set up to access the Fiscal Agent menu.

 Select Assess. Data Rev. from the pop-out menu. The Assessment Data Reviews page appears.

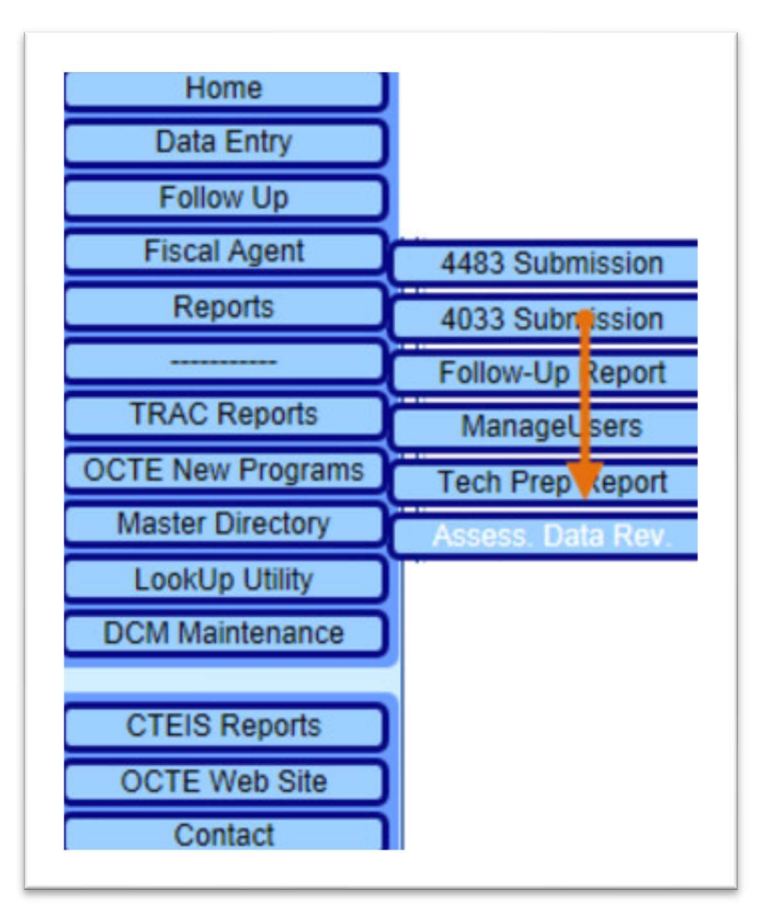

| hoose   | Assessme    | nt Exam: Please | select 🔽         | @ Impor | rt from Excel |                |    |    |   |
|---------|-------------|-----------------|------------------|---------|---------------|----------------|----|----|---|
| Assessm | ent Records |                 | t                |         |               |                |    |    | 0 |
| Export  | CTEIS UIC   | CTEIS Last Name | CTEIS First Name | As. UIC | As. Last Name | As. First Name | FA | OB | E |

## **Steps for Assessment Data Review**

To review data by exam there are two options:

- Manual review
- Export records

Data in the screens is intentionally obfuscated to protect sensitive information.

Let's start with the first option of Manual review.

### **Manual Review**

To do a manual review follow the steps:

1) Select an assessment from the **Choose Assessment Exam** drop-down list. The screen populates with the students' records, from your district, who have taken that exam.

| hoose  | Assessme     | nt Exam: Marke                                                                                                    | ting 🗸                  | B Export | to Excel           | Import from Ex      | cel  |    |    |
|--------|--------------|----------------------------------------------------------------------------------------------------|-------------------------|----------|--------------------|---------------------|------|----|----|
| ssesse | nent Records |                                                                                                    |                         |          |                    |                     |      |    | •  |
| xport  | CTEIS UIC    | CTEIS Last Name                                                                                                    | <b>CTEIS First Name</b> | As. UIC  | As. Last Name      | As. First Name      | FA   | OS | 8  |
|        |              |                                                                                                    |                         |          | dance.             | designer in         | 1000 |    | -  |
|        | -            | Cardie                                                                                                    | Marca .                 | -        | Cardin             |                     | -    |    | -  |
|        | -            | Institute                                                                                                    | (and                    | -        | (Institute of      | (and                |      |    | -  |
|        | -            | Indiana in constant                                                                                                    | dank.                   | -        | Page 1             | See in              | -    |    | -  |
|        | -            | happen                                                                                                    | -                       | -        | hopius             | -                   |      |    | -  |
|        |              | - magazine and                                                                                                    | Term .                  |          | - magazine and     | (Invest             | -    |    | -  |
|        | -            | -                                                                                                    | (and the                | -        | -                  | (and the local data | -    |    | -  |
|        | -            | referen                                                                                                    | Managare .              | -        | redforest.         | interaption (       | -    |    | -  |
|        | -            | read .                                                                                                    | (arises                 | -        | -                  | 10100               | -    |    | 24 |
|        | -            | (Married                                                                                                    | (Challage)              |          | (Married Workshop) | Chattan             |      |    |    |
|        |              | and the second second se |                         | _        |                    |                     | -    | -  |    |

In our example, we selected "Marketing" from the **Choose Assessment Exam** drop-down list. The assessments records appear. In the Assessment Records grid, the first record has a Check mark. The Check mark indicates that the **As.UIC** (UIC from the Assessment record) does not have a matching CTEIS UIC (UIC currently in CTEIS). Fix the **As.UIC** for that record so it will match the CTEIS UIC. This is also useful if you notice the assessment record has the wrong UIC based upon a name comparison.

| hoose  | e Assessme   | nt Exam: Skills-                                                                                                    | Graphics 🗸              | Export to     | o Excel                                                                                                    | Import from Ex                                                                                                    | cel    |       |     |
|--------|--------------|----------------------------------------------------------------------------------------------------|-------------------------|---------------|----------------------------------------------------------------------------------------------------|----------------------------------------------------------------------------------------------------|--------|-------|-----|
| ssessi | ment Records |                                                                                                    |                         |               |                                                                                                    |                                                                                                    |        |       | 0   |
| xport  | CTEIS UIC    | CTEIS Last Name                                                                                                    | <b>CTEIS First Name</b> | As, UIC       | As. Last Name                                                                                                    | As. First Name                                                                                                    | FA     | OB    |     |
| 2      |              |                                                                                                    |                         | Commission of |                                                                                                    | Endy                                                                                                    | 229868 | 36545 | 244 |
|        |              | Brankley,                                                                                                    | (Brook)                 |               | Brandlers.                                                                                                    | (finality)                                                                                                    |        | -     |     |
|        | -            | California (California)                                                                                                    |                         | -             | Californi, C.                                                                                                    |                                                                                                    |        | -     |     |
|        | -            | Canada Canada Canad | (Terms                  |               | Common Common Comm                                                                                                    | (Incode)                                                                                                    |        | -     |     |
|        | -            | (hereing                                                                                                    | Name in                 | -             | Statile .                                                                                                    | Name of Street, or other                                                                                                    |        | -     |     |
|        |              | Press .                                                                                                    | trapping .              | -             | Press and                                                                                                    | in the second second se |        | -     |     |
|        | ****         | Concernant Inc.                                                                                                    | Real Property lies      | erencie-s     | (press of a                                                                                                    | -                                                                                                    |        |       |     |
|        |              | Colored Colored                                                                                                    | Carrie-                 |               | (Minet)                                                                                                    | Carrie                                                                                                    | -      | -     |     |
|        |              |                                                                                                    |                         | -             | Party and a state of the state of the state | parters .                                                                                                    |        | -     |     |
|        | -            | termine .                                                                                                    | Tracket                 | -             | to the state                                                                                                    | Tapite                                                                                                    |        | -     |     |
|        |              | Theorem 1                                                                                                    | - the second            |               |                                                                                                    | - Constant                                                                                                    |        | -     |     |

The only field that is editable on this page is the **As.UIC** field. There are two scenarios in case of unmatched UICs:

#### Example1:

| CTEISUIC | CTEISLast Name | <b>CTEISFirst Name</b> | As. UIC | As.Last Name | As.First Name |
|----------|----------------|------------------------|---------|--------------|---------------|
| -        | -              | -                      | xxxxxxx | mmmmmm       | mmmmmm        |

In this case, the UIC from the Assessment record does not match any record in CTEIS. You need to locate and enter the appropriate UIC so that it will find a match in CTEIS.

#### Example2:

| CTEISUIC | CTEISLast Name | <b>CTEISFirst Name</b> | As. UIC | As.Last Name | As.First Name |
|----------|----------------|------------------------|---------|--------------|---------------|
| xxxxxxx  | ZZZZZZZZZ      | 222222222              | xxxxxxx | mmmmmm       | mmmmmm        |

In this case, the UIC's match but the names do not. This implies that the **As.UIC** is incorrect. Please research and find the appropriate UIC for this student so their name matches that in CTEIS.

|        |               |                 | Assessme         | ent Data          | Reviews       | 5              |     |                |     |
|--------|---------------|-----------------|------------------|-------------------|---------------|----------------|-----|----------------|-----|
| choose | e Assessme    | nt Exam: Marke  | ting 🔽           | Export t          | o Excel       | Import from Ex | cel |                |     |
|        | n ent Records |                 |                  |                   |               |                |     |                | 0   |
| Export | CTEIS UIC     | CTEIS Last Name | CTEIS First Name | As. UIC           | As. Last Name | As. First Name | FA  | OB             | 6   |
|        |               | See .           | Second Second    | Distance of       | Sec.          | Second Second  |     |                |     |
|        | -             | Conditor        | No.              | statute to a      | Crandler      | -              | -   |                |     |
|        | -             | (Institute )    | (and             | production in the | (Intering)    | (and)          | -   | and the second |     |
|        | -             | Page 1          | (Section 1)      | -                 | Table Street  | See in         | -   |                |     |
|        | -             | Fughter         | -                | And in case of    | Transform .   | -              | -   |                | 100 |

2) Correct the **AS.UIC.** After changing the **AS.UIC** you must click outside the field or use the enter key to save the record. A message window appears showing that one record is updated.

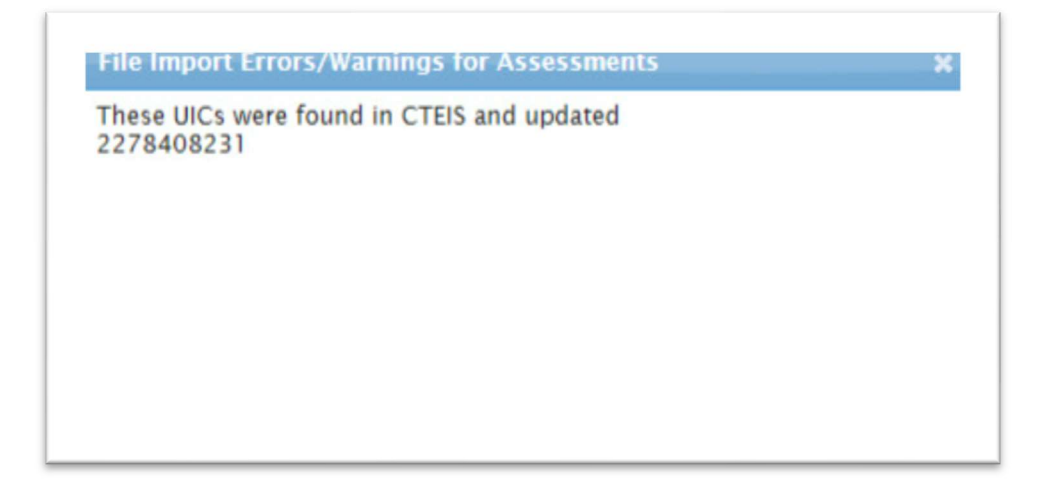

3) Review your updates. Now if you select the "Marketing" option from the Choose Assessment Exam drop-down list, you will see that the CTEIS values are filled in for the first record. This indicates that the UIC is now correct for the record and a match was found. Similarly, you can verify all your assessment data and correct any UIC errors, if found.

| User Info<br>anahan Tom |        |              |                       | Assessme                                                                                                    | ent Data | a Review:     | 5                                                                                                    |     |                |     |
|-------------------------|--------|--------------|-----------------------|----------------------------------------------------------------------------------------------------|----------|---------------|----------------------------------------------------------------------------------------------------|-----|----------------|-----|
| 033544<br>90M           | Choose | Assessme     | nt Exam: Marke        | ting 🗸                                                                                                    | e Export | to Excel      | Import from Ex                                                                                                    | cel |                |     |
| Home                    | Auteur | sent Records |                       |                                                                                                    |          |               |                                                                                                    |     |                |     |
| Data Entry              | Export | CTEIS UIC    | CTEIS Last Name       | CTEIS First Name                                                                                                    | As, UIC  | As. Last Name | As, First Name                                                                                                    | FA  | 08             |     |
| Expenditures            |        |              | -                     | -                                                                                                    |          | ine a         | Strengton of                                                                                                    |     |                |     |
| Follow Up               | 1.2    |              |                       |                                                                                                    |          |               |                                                                                                    |     |                | 1   |
| Fiscal Agent            | 1.1    |              |                       | and a                                                                                                    |          |               |                                                                                                    |     |                |     |
| New Programs            |        |              |                       |                                                                                                    |          |               |                                                                                                    |     |                |     |
| Reports                 |        |              |                       |                                                                                                    |          |               |                                                                                                    |     |                |     |
|                         |        | -            | -                     |                                                                                                    | -        | -             |                                                                                                    |     |                |     |
| stem Maintenance        |        | -            |                       |                                                                                                    |          |               |                                                                                                    |     |                |     |
| Monitoring              |        | -            |                       | Mangan                                                                                                    | -        |               | -                                                                                                    |     |                |     |
| TRAC Reports            | 0      |              |                       | 10.000                                                                                                    |          |               | 1000                                                                                                    |     |                |     |
| CTE New Programs        |        |              |                       |                                                                                                    |          |               |                                                                                                    |     |                |     |
| Master Directory        |        |              |                       |                                                                                                    | -        |               |                                                                                                    |     |                |     |
| LookUp Utility          |        |              | -                     |                                                                                                    |          | Marco .       |                                                                                                    |     |                |     |
| CM Maintenance          | 0      |              | Marcal Sec.           |                                                                                                    |          | Manual Inc.   |                                                                                                    |     |                |     |
| CTEIS Reports           | 0      | -            | (Marcola Contraction) | No.                                                                                                    | -        | and a second  | Sec.                                                                                                    |     |                | -   |
| OCTE Web Site           |        | -            | (Appendix)            | and the second second s | -        | ingen.        | and the second second s |     |                | 100 |
| Contact                 |        | -            | Marga .               |                                                                                                    | -        | darings.      |                                                                                                    |     |                | 100 |
|                         |        |              |                       |                                                                                                    |          |               | manage .                                                                                                    |     | and the second |     |
|                         |        |              |                       |                                                                                                    |          |               |                                                                                                    |     |                | ,   |

### **Export Records**

To review assessment data by exporting records follow the steps:

- Select an assessment from the Choose Assessment Exam drop-down list. For details, refer to the previous section: <u>Manual Review</u>. You may use the Check box to mark records that you want to export.
- 2) Click the **Export to Excel** button, you will get an option to open an Excel file which will contain the marked records (with an unmatched UIC). Save this file to your computer and edit the **AsmtUIC** column (in the Excel file) as necessary. Refer to the Excel file example given below.

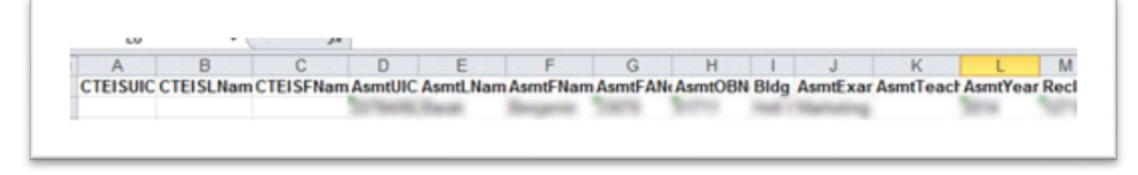

The only field that can be edited in this record, in the Excel file, is the **AsmtUIC**. The **RecID** must not be altered because that is the key to join this record back on the import.

After editing the Excel file, you can import and update the records. Click on the Import from
 Excel button. A Browse button appears that allows you to explore your computer for the saved
 file.

| anahan Tom       |          |            |                    | Assessme         | nt Data  | Review        | s              |             |   |
|------------------|----------|------------|--------------------|------------------|----------|---------------|----------------|-------------|---|
| gout             | Choose / | Assessme   | nt Exam: Please    | select 🗸         | @ Import | from Excel    |                |             |   |
| Home             | Browse   | your comp  | outer for a file t | o upload:        |          | В             | rowse          | Upload File |   |
| Data Entry       | Assessme | nt Records |                    |                  |          |               |                |             |   |
| Expenditures     | Export   | CTEIS UIC  | CTEIS Last Name    | CTEIS First Name | As. UIC  | As. Last Name | As. First Name | FA C        | в |
| Fiscal Agent     |          |            |                    |                  |          |               |                |             |   |
| New Programs     |          |            |                    |                  |          |               |                |             |   |
| Reports          |          |            |                    |                  |          |               |                |             |   |
|                  |          |            |                    |                  |          |               |                |             |   |
| stem Maintenance |          |            |                    |                  |          |               |                |             |   |
| Monitoring       |          |            |                    |                  |          |               |                |             |   |
| TE New Programs  |          |            |                    |                  |          |               |                |             |   |
| Master Directory |          |            |                    |                  |          |               |                |             |   |
| LookUp Utility   |          |            |                    |                  |          |               |                |             |   |
| CM Maintenance   |          |            |                    |                  |          |               |                |             |   |
| CTEIS Reports    |          |            |                    |                  |          |               |                |             |   |
| OCTE Web Site    |          |            |                    |                  |          |               |                |             |   |
| Contact          |          |            |                    |                  |          |               |                |             |   |
|                  |          |            |                    |                  |          |               |                |             |   |
|                  |          |            |                    |                  |          |               |                |             |   |
|                  | 1        |            |                    |                  |          |               |                |             | > |

After you browse for and save the file, click the **Upload File** button. This process will import your records and display the records.

Once the upload is complete, a message appears indicating that one record is updated.

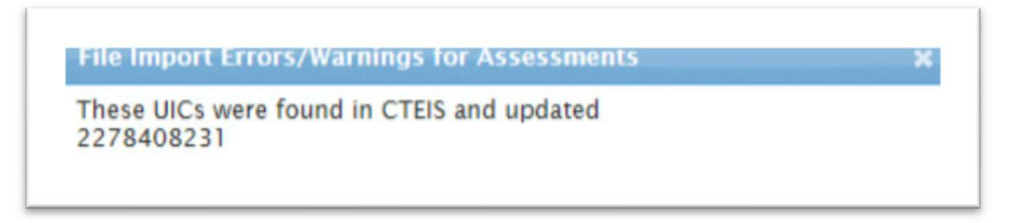

Review your updates. For details on how to review updates refer to the section: <u>Manual Review</u> in this document

### **Submitting Assessment Data**

To submit the assessment data review, follow these steps:

1) Ensure that all UIC's have been corrected (or are correct) for each of the programs in your Fiscal Agency

| Assessment Data Review Manual           Assessment Records         Image: TEIS UIC         CTEIS Last Name         CTEIS First Name         As. UIC         As. Last Name         FA         OB         E                                                                                                    | SSEGSSMENT RECORDS<br>XXXXXXXXXXXXXXXXXXXXXXXXXXXXXXXXXXXX                                                                                          | hoose  | Assessme    | nt Exam: Pleas  | se select        |            | $\sim$        | Import from    | n Excel |    |   |
|----------------------------------------------------------------------------------------------------|----------------------------------------------------------------------------------------------------|--------|-------------|-----------------|------------------|------------|---------------|----------------|---------|----|---|
| Assessment Records       CTEIS Last Name       CTEIS First Name       As. UIC       As. Last Name       As. First Name       FA       OB       E                                                                                                    | sport       CTEIS Last Name       CTEIS First Name       As. UIC       As. Last Name       As. First Name       FA       OB       B                 | ssess  | ment Data   | Review Manua    |                  |            |               |                |         |    |   |
| Image: Page       Image: Page       Image: Page | xport       CTEIS UIC       CTEIS Last Name       CTEIS First Name       As. UIC       As. Last Name       As. First Name       FA       OB       B | ssessm | ent Records |                 |                  |            |               |                |         |    | 0 |
| IN KA Page Of IN IN                                                                                                    | t≪ Page 0 of ⇒> ►1                                                                                                    | xport  | CTEIS UIC   | CTEIS Last Name | CTEIS First Name | As. UIC    | As. Last Name | As. First Name | FA      | OB | В |
| م<br>ا د دو Page و of ایک اس                                                                                                    | t≪ Page of ▷> ▷1                                                                                                    |        |             |                 |                  |            |               |                |         |    |   |
| ×<br>14 ≪4 Page 0 of →> ►1                                                                                                    | tel <e of="" page="" td="" ⇒="" ►1<=""><td></td><td></td><td></td><td></td><td></td><td></td><td></td><td></td><td></td><td></td></e>               |        |             |                 |                  |            |               |                |         |    |   |
| \<br>I< << Page ■ Of →> ►1                                                                                                    | ><br>I≪ Page of ▷> ►I                                                                                                    |        |             |                 |                  |            |               |                |         |    |   |
| IN AN Page O Of DO DI                                                                                                    | IN AN Page of Boot Boot Boot Boot Boot Boot Boot B                                                                                                  |        |             |                 |                  |            |               |                |         |    |   |
| IN AN Page O Of DO DI                                                                                                    | t≪≪ Page of ⇒ ⊨1                                                                                                    |        |             |                 |                  |            |               |                |         |    |   |
| i≪ Page O Of Do Di                                                                                                    | IN A Page of Page of Page                                                                                                    |        |             |                 |                  |            |               |                |         |    |   |
| ×<br>I≪ Page O Of →> ►1                                                                                                    | t≪≪ Page o of ►> ►1                                                                                                    |        |             |                 |                  |            |               |                |         |    |   |
| \<br>I≪ ≪ Page 0 Of ►> ►1                                                                                                    | ta <a of="" page="" td="" →="" ►1<=""><td></td><td></td><td></td><td></td><td></td><td></td><td></td><td></td><td></td><td></td></a>                |        |             |                 |                  |            |               |                |         |    |   |
| ><br>1≪ ≪ Page 0 of ►> ►1                                                                                                    | 1≪ ≪ Page 0 of ►> ►1                                                                                                    |        |             |                 |                  |            |               |                |         |    |   |
| ×<br>I≪ Page of ⇒ ►L                                                                                                    | r≪ ≪ Page o of ⇒ ►1                                                                                                    |        |             |                 |                  |            |               |                |         |    |   |
| ><br>I≪ ≪ Page 0 of ►> ►1                                                                                                    | ><br>► ► ► ► ► ► ► ► ► ► ► ► ► ► ► ► ► ► ►                                                                                                     |        |             |                 |                  |            |               |                |         |    |   |
| ><br>I≪ ≪ Page 0 of ►> ►1                                                                                                    | →<br>IN <n 0="" of="" page="" td="" →="" ►1<=""><td></td><td></td><td></td><td></td><td></td><td></td><td></td><td></td><td></td><td></td></n>      |        |             |                 |                  |            |               |                |         |    |   |
| ><br>I < << Page 0 of >> >=1                                                                                                    | i⊲ <∢ Page 0 Of ►> ►1                                                                                                    |        |             |                 |                  |            |               |                |         |    |   |
| ><br>الم حم Page و of که کار                                                                                                    | I ≪ ≪ Page 0 of ►> ►1                                                                                                    |        |             |                 |                  |            |               |                |         |    |   |
| ><br>I < << Page 0 of >> >=1                                                                                                    | I ≪ Page 0 of ►> ►1                                                                                                    |        |             |                 |                  |            |               |                |         |    |   |
| ><br>الم حم Page و of که کار                                                                                                    | i⊲ ≪ Page of ⇒ ►1                                                                                                    |        |             |                 |                  |            |               |                |         |    |   |
| ><br>I < << Page 0 of >> >=1                                                                                                    | l≪ Page 0 of ►> ►1                                                                                                    |        |             |                 |                  |            |               |                |         |    |   |
| ><br>الع مع Page م of که که                                                                                                    | i⊲ ≪∎ Page 0 of ▷> ►1                                                                                                    |        |             |                 |                  |            |               |                |         |    |   |
| ><br>I≪ ≪ Page O of ►> ►1                                                                                                    | I≪ Page 0 of ►> ►1                                                                                                    |        |             |                 |                  |            |               |                |         |    |   |
| ><br>الع مع Page م of که که                                                                                                    | IN AN Page O OF DO DE DO                                                                                                    |        |             |                 |                  |            |               |                |         |    |   |
| ><br>I < << Page 0 of >> >=                                                                                                    | I≪ Page 0 of ►> ►1                                                                                                    |        |             |                 |                  |            |               |                |         |    |   |
| > الع مع Page م ما الع المع المع المع المع المع المع                                                                                                    | I≪ Page O Of ►> ►1                                                                                                    |        |             |                 |                  |            |               |                |         |    |   |
| ><br>I≪ ≪ Page o of ⇒> ⊨1                                                                                                    | I ≪ ■ Page 0 of ►> ►1                                                                                                    |        |             |                 |                  |            |               |                |         |    |   |
| کم دور کې کې کې کې کې کې کې کې کې کې کې کې کې                                                                                                    | I≪≪ Page O Of ►> ►1                                                                                                    |        |             |                 |                  |            |               |                |         |    |   |
| > I≪ ≪ Page O of ►> ►1                                                                                                    | I≪≪ Page 0 of ►> ►1                                                                                                    |        |             |                 |                  |            |               |                |         |    |   |
| کم دو او میں کی کہ کہ کہ کہ کہ کہ کہ کہ کہ کہ کہ کہ کہ                                                                                                    | i⊲ <⊲ Page O Of ►> ►1                                                                                                    |        |             |                 |                  |            |               |                |         |    |   |
| > I≪ ≪ Page O of ►> ►1                                                                                                    | I ≪ Page 0 of ►> ►1                                                                                                    |        |             |                 |                  |            |               |                |         |    |   |
| IN A Page of Des DI                                                                                                    | i≪ Page 0 of ►> ►1                                                                                                    |        |             |                 |                  |            |               |                |         |    |   |
| > I≪ ≪ Page 0 of ►> ►1                                                                                                    | I≪ Page 0 of ►> ►1                                                                                                    |        |             |                 |                  |            |               |                |         |    |   |
| IN AN Page O of DATA DATA                                                                                                    | I a a Page o of Des Del                                                                                                    |        |             |                 |                  |            |               |                |         |    |   |
| r≪ ≪ Page o of ⇒> ⊨r                                                                                                    | I≪ Page 0 of ►> ►1                                                                                                    |        |             |                 |                  |            |               |                |         |    |   |
| IN AN Page O of DO DE                                                                                                    | t≪ Page 0 of ►> ►1                                                                                                    |        |             |                 |                  |            |               |                |         |    |   |
| r≪ ≪ Page o of ►> ►1                                                                                                    | I a <a of="" page="">&gt; &gt;1</a>                                                                                                    |        |             |                 |                  |            |               |                |         |    |   |
| r⊲ <⊲ Page of ►> ►1                                                                                                    | IN AN Page of Page of Page                                                                                                    |        |             |                 |                  |            |               |                |         |    |   |
| r≪ ≪ Page o of → ►1                                                                                                    | r≪ Page of ⇒> ⊳r                                                                                                    |        |             |                 |                  |            |               |                |         |    |   |
| I≪ ≪ Page 0 of ►> ►I                                                                                                    | IN AN Page of IN IN                                                                                                    |        |             |                 |                  |            |               |                |         |    |   |
| r≪ ≪ Page o of → ►1                                                                                                    | r⊲ << Page of >> >=                                                                                                    |        |             |                 |                  |            |               |                |         |    |   |
| IN AN Page of BO DI                                                                                                    | IN AN Page O OF DO DE                                                                                                    |        |             |                 |                  |            |               |                |         |    |   |
| ia a Page o of Des Del                                                                                                    | re <e 0="" of="" page="" ⊨=""> ⊨r</e>                                                                                                    |        |             |                 |                  |            |               |                |         |    |   |
| r⊲ <⊲ Page o of ►> ►1                                                                                                    | i⊲ <⊲ Page 0 of ►> ►1                                                                                                    |        |             |                 |                  |            |               |                |         |    | ~ |
| IN AN Page of PAge                                                                                                    | i⊲ <4 Page 0 of ⇒> ⊨i                                                                                                    |        |             |                 |                  |            |               |                |         |    | 1 |
|                                                                                                    |                                                                                                    |        |             |                 | 10 00 1          | age of     | No. Inc.      |                |         |    |   |
|                                                                                                    |                                                                                                    |        |             |                 | 14 <4 1          | rage of of | P> P1         |                |         |    |   |
|                                                                                                    |                                                                                                    |        |             |                 |                  | -          |               |                |         |    |   |
|                                                                                                    |                                                                                                    |        |             |                 |                  |            |               |                |         |    |   |
|                                                                                                    |                                                                                                    |        |             |                 |                  |            |               |                |         |    |   |

2) Click the **MARK REVIEWED** button at the bottom of the page (The button then will change to *REVIEWED*)

Please note that the CEPD Administrators will be able to see all Fiscal Agencies that have assessment data either reviewed or to be reviewed.

| iscal No. 🔶 | Fiscal Name                        | Report Status | Status Date |
|-------------|------------------------------------|---------------|-------------|
| 25080       | Carman-Ainsworth Community Schools |               |             |
| 25150       | Clio Area School District          |               |             |
| 25140       | Davison Community Schools          |               |             |
| 25100       | Fenton Area Public Schools         |               |             |
| 25010       | Flint City School District         |               |             |
| 25120       | Flushing Community Schools         |               |             |
| 25000       | Genesee ISD                        |               |             |
| 25050       | Goodrich Area Schools              |               |             |
| 25030       | Grand Blanc Community Schools      |               |             |
| 25110       | Kearsley Community Schools         |               |             |
| 25200       | Lake Fenton Community Schools      |               |             |
| 25260       | Montrose Community Schools         |               |             |
| 25040       | Mt. Morris Consolidated Schools    |               |             |
| 25210       | Westwood Heights Schools           |               |             |
|             |                                    |               |             |
|             |                                    |               |             |